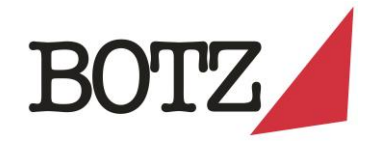

#### Quick guide: New BOTZ Online-Shop

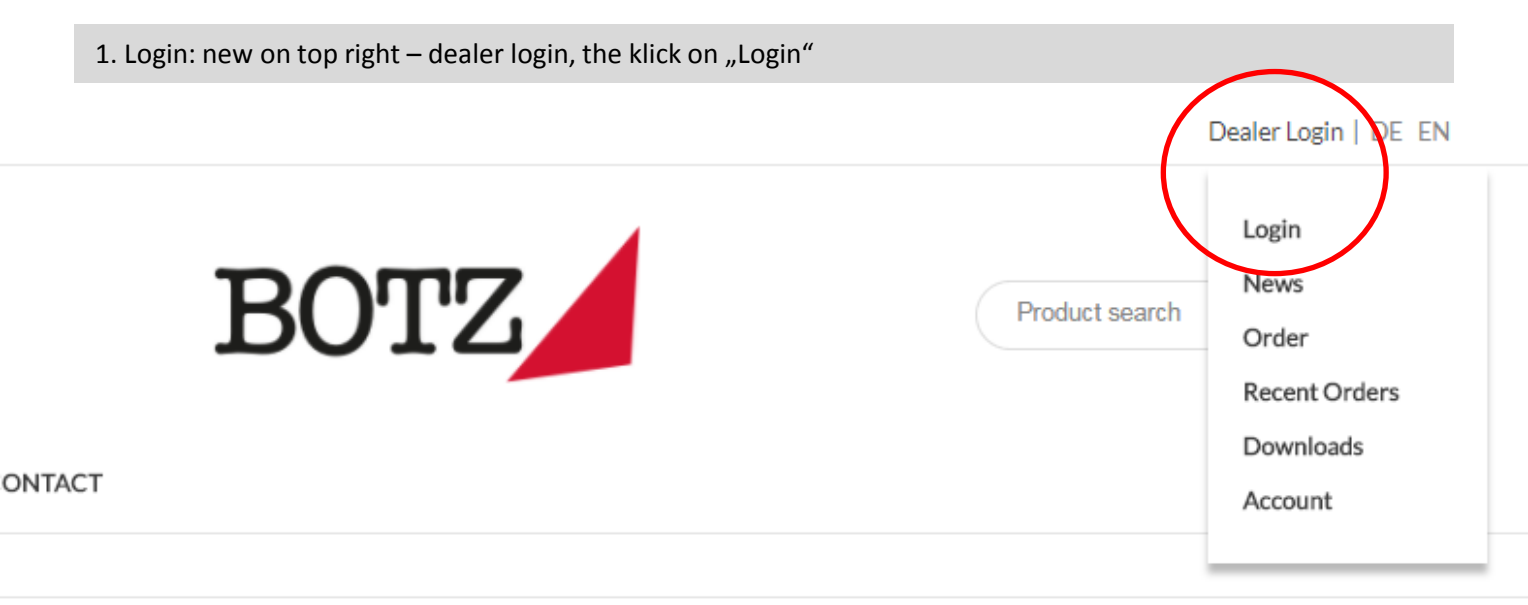

2. Fill in login details as usual - if you miss your password there's a "Forgot password"-function

- submit your order omme

- access your recent orders (new!) and copy them for new orders

- update your personal data / delivery address (new!)

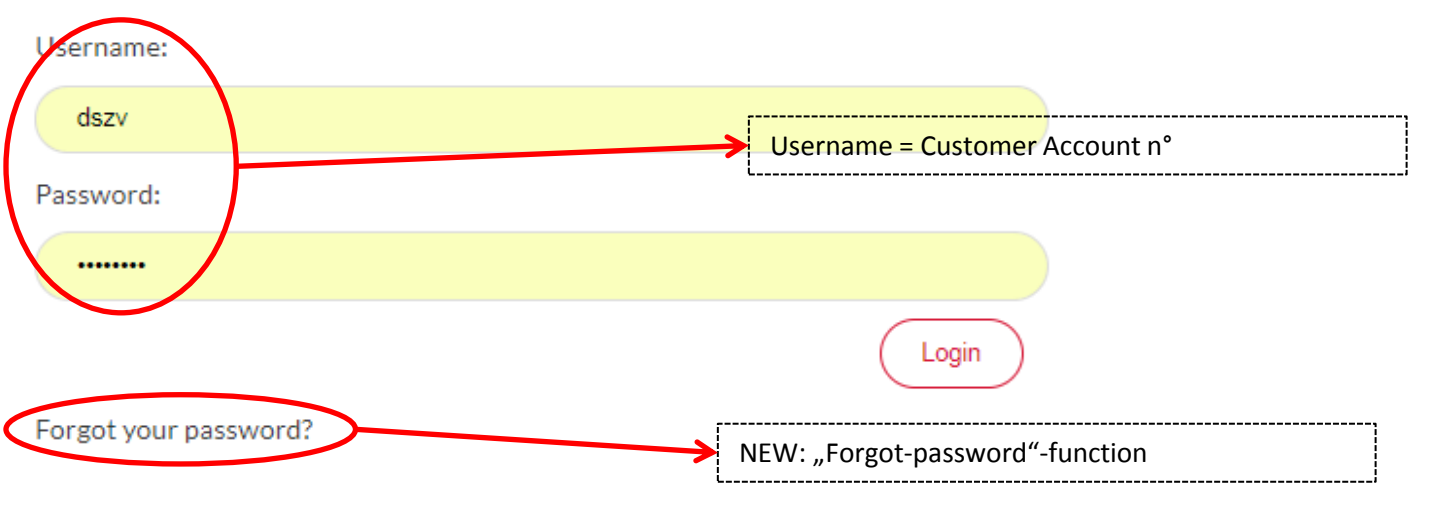

Enter your username and password here in order to log in on the website:

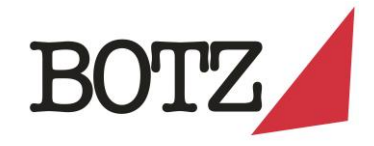

# Quick Guide New BOTZ Online-Shop

|                      | 3. Ordering: automatically set up or via the button in the menu on the right |                                                                                                    |                                                                                                    |                                                                                 |      |         |            |                  |        | ht                                                                                    |
|----------------------|------------------------------------------------------------------------------|----------------------------------------------------------------------------------------------------|----------------------------------------------------------------------------------------------------|---------------------------------------------------------------------------------|------|---------|------------|------------------|--------|---------------------------------------------------------------------------------------|
| Store Locat          | tor   Fi                                                                     | ring Service   FAQ   E                                                                                                    | Downloads                                                                                                    |                                                                                 |      |         |            |                  |        | Dealer Login   DE EN                                                                  |
| COLOURS<br>Home / La | & TOC                                                                        | DLS INSPIRATION                                                                                                    | ABOUT US (                                                                                                    | CONTACT                                                                         | E    | SO      | ΓZ         |                  |        | Product search Q<br>♡ Favourites ≅ Nev(s ☐ Order ) (0,00 €)                           |
| PRODUCT              | GROU                                                                         |                                                                                                    |                                                                                                    |                                                                                 |      | OR      | DER        | <b>→</b>         |        | Find the different product groups                                                     |
| EARTHE               | NWA                                                                          | ARE 1020°-1060°                                                                                                    | °C                                                                                                    |                                                                                 | 6 D  |         |            | 6 D              |        |                                                                                       |
| Alticle no.          | 9101                                                                         | Glossy white                                                                                                    | Boxes with 6                                                                                                    | 200ml containers                                                                | 3,30 | Oty Pot | with 800ml | € p. D.<br>10,22 | Into s | hopping cart                                                                          |
|                      | 9102                                                                         | Glossy transparent                                                                                                    | Qty Box                                                                                                    |                                                                                 | 3,30 | Qty Pot |            | 10,22            | Ę      |                                                                                       |
|                      | 9103                                                                         | Linden green                                                                                                    | Qty Box                                                                                                    |                                                                                 | 3,30 | Qty Pot |            | 10,22            | Ë      |                                                                                       |
| B                    | 9104                                                                         | Cognac                                                                                                    | Qty Box                                                                                                    |                                                                                 | 3,30 | Qty Pot |            | 10,22            | ¥      | Enter the quantities as usual                                                         |
|                      | PR                                                                           | RODUKTGRUPPE 🗸                                                                                                    | $\overline{\ }$                                                                                                    |                                                                                 |      |         |            |                  |        | NOTICE: You can enter all quantities first,<br>then click on any shopping cart symbol |
|                      |                                                                              | Irdenware 1020°-1060°C (1<br>Glimmer 900°-1060°C (1<br>Unidekor 1000°-1250°C<br>Engobe 900°-1100°C (16<br>Steinzeug 1220°-1250°C<br>BOTZ PLUS / SPS 1050°-<br>Sets (3)<br>Werkzeuge und Hilfsmitt<br>Medien (16)<br>2105 Dunkelper | C (153)<br>(24) arto<br>5) nz. 1<br>(30) nz. 1<br>1280°C (2) nz.<br>tel (9) z. 1<br>nz. 1<br>nz. 1<br>nz. 1<br>nz. 1<br>nz. 1 | n á 6 Dosen 200ml arton Carton Carton Carton Carton Carton Carton Carton Carton |      |         |            |                  | _      |                                                                                       |

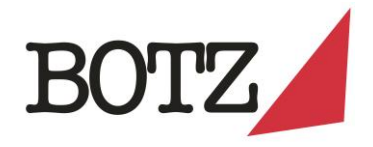

# Quick Guide: New BOTZ Online-Shop

| 4. Processing order: Klick on Shopping Cart                                                                                                    |                                        |
|----------------------------------------------------------------------------------------------------|----------------------------------------|
|                                                                                                    | Dealer Login   DE EN                   |
| BOTZ                                                                                                    | Product search Q                       |
|                                                                                                    | ♡Favourites ☵ News 🗍 Order 🔄 (40,24€)  |
| 5. Order overview & check:                                                                                                    |                                        |
| BO                                                                                                    | Product search Q                       |
| COLOURS & TOOLS INSPIRATION ABOUT US CONTACT                                                                                                    | ♡ Favourites ≔ News 🗍 Order 🗑 (40,24 € |
| SHOPPING CART                                                                                                    |                                        |
| EARTHENWARE 1020°-1060°C                                                                                                    | adjust here if needed                  |
| Article no.     Product     Boxes with 6 200 micentamers     € p. D.     Container with 8       9101     Glossy white     Qty Box     1     3,30     Qty Pot     2 |                                        |
| Continue order                                                                                                    | PRODUCT SUM: 40,24 €                   |
| Continue order                                                                                                    | Proceed to Order closing               |

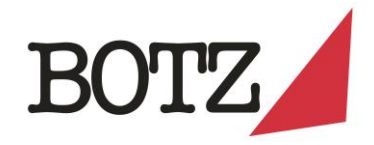

### Quick Guide: New BOTZ Online-Shop

6. Close order

# COMPLETE ORDER

#### PRODUCT SUM: 40,24 €

| CUSTOMER                                    | BILLING ADDRESS                                                                    | DIFFERING DELIVERY ADDRESS | PAYMENT METHOD |
|---------------------------------------------|------------------------------------------------------------------------------------|----------------------------|----------------|
| Cust. no.: 1<br>1                           | Schnackenberg & Kähler GbR<br>Kähler<br>Dorothea-Petersmann-Weg 6<br>48147 Münster |                            |                |
| Change profile data                         | Change data e. g. delivery a                                                       | ddress                     |                |
| Message                                     | li                                                                                 | Completion                 | י<br>↑         |
| I have read and consent to all terms and co | nditions*                                                                          |                            |                |
| Back to Shopping Cart                       |                                                                                    | Com                        | olete order    |

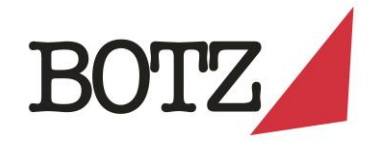

#### Kurzanleitung: Neuer BOTZ Online-Shop

7. Weitere Funktionen:

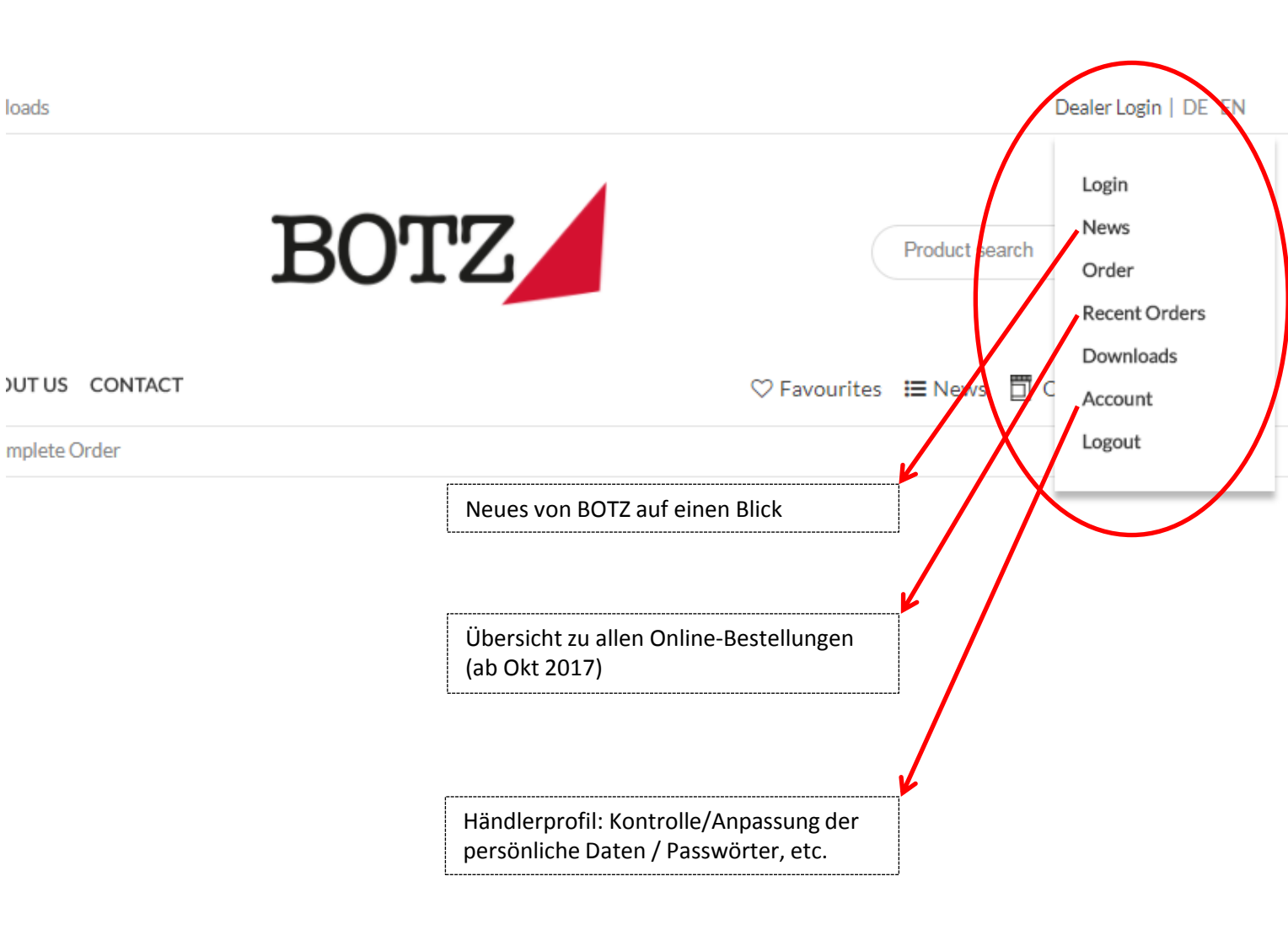